## 课后习题

## 第1章

### 选择题:

1. 在 Excel 中经常需要输入超长数字,当输入的数字位数超过 11 位时, Excel 自动用\_\_\_\_表示。

A. 科学计数法 B. 超长数字法 C. 快速输入法 D. 更正法

 若将科学计数法表示的数字"1.35783E+11"转换为常规数字格式 "135,782,945,708",按快捷键\_\_\_\_\_即可实现转换,借助此快捷键可将大量科 学计数法表示的数字批量转换为常规数值格式。

A. Ctrl+Delete+1 B. Ctrl+Alt+1

C. Ctrl+Tab+1 D. Ctrl+Shift+1

快速重复输入多个超长文本有多种方法,下列不属于输入超长文本的方法
 是\_\_\_\_\_。

A. 利用下拉菜单选择输入 B. 利用导入功能输入

C. 利用自动更正功能输入 D. 利用替换功能输入

 若为已有的数据批量添加前缀或后缀,可使用\_\_\_\_将前缀或后缀与已有数据 进行连接。

A. 文本连接符号\* B. 文本连接符号\*

C. 文本连接符号& D. 文本连接符号•

5. 若在单元格中输入 001、002 ······等以 0 开始的编号,可通过设置"自定义" 单元格格式将输入的编号显示为 001、002 ······,下列设置正确的是。

A. 设置单元格格式/数字/自定义/000
 B. 设置单元格格式/数字/自定义/001
 C. 设置单元格格式/数字/自定义/011
 D. 设置单元格格式/数字/自定义/111

6. 在 Excel 中输入数据时经常需要输入一些常用符号,如人民币符号 "¥",较为 快捷的输入方法是\_\_\_\_。

A. 使用搜狗输入法直接输入"¥"符号

B. 在英文输入法中输入"renmingbi"出现"¥"符号,单击输入即可

C. 使用搜狗输入法输入"人民币"的拼音出现"¥"符号,单击输入即可

D. 在英文输入法中按 Shift 键和数字 4, 即可输入"¥"符号

7. 若在选中的不连续的多个单元格区域中同时输入相同内容 "Excel 数据分析", 正确的操作是\_\_\_\_\_。

A. 在选中的某个单元格中输入"Excel 数据分析",按 Ctrl+Shift 键

B. 在选中的某个单元格中输入"Excel 数据分析",按 Ctrl+Enter 键

C. 在选中的某个单元格中输入"Excel 数据分析",按 Ctrl+Alt 键

D. 在选中的某个单元格中输入"Excel 数据分析",按 Ctrl+Tab 键

A. 在多张工作表中依次输入数据即可

B. 先在一张工作表中输入数据, 再将数据复制到其他工作表中

C. 先选中某一工作表, 输入数据, 再将数据复制到其他工作表中

D. 先选中要输入数据的多张工作表, 然后再输入数据即可

9. 在 Excel 中可以批量导入来自不同渠道的数据,下列表述不正确的是。...。

A. 批量导入 TXT 文件中的数据

B. 批量导入各类数据

C. 批量导入数据库中的数据

D. 从多个字段中批量导入部分字段

10.

在如图所示员工登记表中,若要从 A 列中提取姓名信息,并将其放置在 C 列。 正确的操作是:首先在 C2 单元格中输入第一个员工的姓名"王一涵",然后按快 捷键\_\_\_\_\_,即可将其他员工的姓名填充到 C 列对应位置。

|   | А       | В   | С  |
|---|---------|-----|----|
| 1 | 员工编号    | 部门  | 姓名 |
| 2 | 001-王一涵 | 研发部 |    |
| 3 | 002-蔡兰嘉 | 物流部 |    |
| 4 | 003-陈雅亚 | 市场部 |    |
| 5 | 004-刘雪依 | 研发部 |    |
| 6 | 005-齐援援 | 行政部 |    |
| 7 | 006-曾贝嘉 | 物流部 |    |
| 8 | 007-毛贝贝 | 市场部 |    |
| 9 | 008-高府华 | 研发部 |    |

| A. | Ctrl+E | В. | Ctrl+F | C. | Ctrl+T | D. | Ctrl+S |
|----|--------|----|--------|----|--------|----|--------|
|    |        |    |        |    |        |    |        |

11. 在如图所示的身份证号码中,若要批量提取出生日期,正确的操作是:首先
在 B2 单元格中输入第一个出生日期 "19910902",然后按快捷键\_\_\_\_\_,即可
从 A 列批量提取出生日期填充到 B 列对应的单元格中。

| 1 | А                                 | В    |
|---|-----------------------------------|------|
| 1 | 身份证号码                             | 出生日期 |
| 2 | 110101 <mark>19910902</mark> 1589 |      |
| 3 | 110105 <mark>19781212</mark> 0522 |      |
| 4 | 410205 <b>19841227</b> 8010       |      |
| 5 | 110102 <mark>19830512</mark> 8520 |      |
| 6 | 551018 <mark>19890729</mark> 1123 |      |
| 7 | 372208198310070079                |      |
| 8 | 310205 <mark>19880827</mark> 8230 |      |
| 9 | 110108198504240631                |      |

| Α. | Ctrl+T | В. | Ctrl+F | C. | Ctrl+E | D. | Ctrl+S |
|----|--------|----|--------|----|--------|----|--------|
|----|--------|----|--------|----|--------|----|--------|

12. 在如图所示的表格中,若将 A 列中内容提取为 B 列所示的两行内容,正确的操作是:将 A2 单元格中的内容复制粘贴到 B2 单元格,将光标放置在"活动地点"前,按快捷键\_\_\_\_,将报销人和活动地点分行显示,按快捷键 Ctrl+E,即可批量提取 A 列中的信息并换行显示在 B 列对应的单元格中。

|   | A                                                              | В                               |
|---|----------------------------------------------------------------|---------------------------------|
| 1 | 报销信息                                                           | 分行显示                            |
| 2 | 报销人:谢秋丽 活动地点:四川省成都市城市名人酒店                                      | 报销人:谢秋丽<br>活动地点:四川省成都市城市名人酒店    |
| 3 | 报销人:刘崇江 活动地点:山西省大同市南城墙永泰西门———————————————————————————————————— | 报销人:刘崇江<br>活动地点:山西省大同市南城墙永泰西门   |
| 4 | 报销人:关定胜 活动地点:浙江省杭州市西湖区香格里拉饭店→→                                 | 报销人:关定胜<br>活动地点:浙江省杭州市西湖区香格里拉饭店 |
| 5 | 报销人:唐文林 活动地点:浙江省杭州市西湖区紫金港路21号 →→                               | 报销人:唐文林<br>浙江省杭州市西湖区紫金港路21号     |

A. Alt+Enter B. Ctrl+Enter C. Shift+Enter D. Tab+Enter

13. 在如图所示的表格中,若将表格中左侧 A、B、C 三列的市、区、街道合并为 D 列所示的内容,正确的操作是:在 D2 单元格输入"南京市玄武区红山街道", 然后按快捷键\_\_\_\_,即可将 A、B、C 三列批量合并并填充到 D 列对应单元格中。

|   | А   | В   | С   | D           |
|---|-----|-----|-----|-------------|
| 1 | 市   | X   | 街道  | 合并信息        |
| 2 | 南京市 | 玄武区 | 红山  | 南京市玄武区红山街道  |
| 3 | 厦门市 | 湖里区 | 高新  | 厦门市湖里区高新街道  |
| 4 | 合肥市 | 蜀山区 | 稻香村 | 合肥市蜀山区稻香村街道 |
| 5 | 佛山市 | 顺德区 | 建业  | 佛山市顺德区建业街道  |

#### A. Alt+E B. Ctrl+E C. Shift+E D. Tab+E

14. 在如图所示的表格中,将 A 列姓氏与 B 列职务组合为 C 列所示的内容,正确的操作是:首先在 C2 单元格中输入"张院长",然后按快捷键\_\_\_\_\_即可将 A 列姓氏与 B 列职务组合并填充到 C 列对应的单元格中。

|   | А  | В  | С    |
|---|----|----|------|
| 1 | 姓名 | 职务 | 姓&职务 |
| 2 | 张毅 | 院长 | 张院长  |
| 3 | 孙丹 | 处长 | 孙处长  |
| 4 | 李建 | 部长 | 李部长  |
| 5 | 董宏 | 院长 | 董院长  |

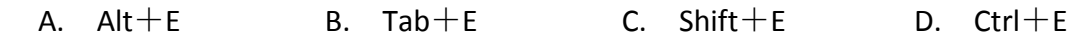

15. 在如图所示的表格中汇总每个月销售总量,正确的操作是:选中 B2:E14 单元 格区域,按快捷键\_\_\_\_,即可瞬间完成对多列数据的汇总。

|   | А          | В  | С  | D  | Е  | F    |
|---|------------|----|----|----|----|------|
| 1 | 姓名         | 1月 | 2月 | 3月 | 4月 | 总销售量 |
| 2 | 刘艳         | 72 | 56 | 70 | 68 |      |
| 3 | 李成         | 92 | 88 | 63 | 46 |      |
| 4 | 李丽敏        | 58 | 46 | 91 | 50 |      |
| 5 | 许小辉        | 65 | 90 | 80 | 75 |      |
| 6 | 张红军        | 89 | 71 | 61 | 81 |      |
| 7 | 程小丽        | 69 | 65 | 50 | 64 |      |
| 8 | 每月销售<br>总量 |    |    |    |    |      |

A. Alt+= B. Alt+/ C. Alt+\* D. Alt+#

16. 在如图所示的表格中汇总出每位销售员 1-4 月总销售量,正确的操作是:选 中 B2:G13 单元格区域,按快捷键\_\_\_\_,即可瞬间完成对多行数据的汇总。

|   | В   | С  | D  | E  | F  | G    |
|---|-----|----|----|----|----|------|
| 1 | 姓名  | 1月 | 2月 | 3月 | 4月 | 总销售量 |
| 2 | 刘艳  | 72 | 45 | 60 | 87 |      |
| 3 | 李成  | 92 | 35 | 77 | 73 |      |
| 4 | 李丽敏 | 58 | 90 | 88 | 97 |      |
| 5 | 许小辉 | 75 | 60 | 85 | 57 |      |
| 6 | 张红军 | 93 | 71 | 92 | 96 |      |
| 7 | 程小丽 | 66 | 92 | 95 | 98 |      |
| 8 | 卢红燕 | 84 | 71 | 99 | 89 |      |

| A. / | Alt+& | В. | Alt+/ | C. Alt+= | D. | Alt+% |
|------|-------|----|-------|----------|----|-------|
|------|-------|----|-------|----------|----|-------|

17. 在图所示的表格中,若要同时对每列数据求和、每行数据求和,最后还要在 右下角单元格中对整个区域的数据求和,正确的操作是:选中 B2:F14 单元格区 域,按快捷键\_\_\_\_,即可完成对多行、多列、整个区域数据的求和。

|    | В                | С  | D  | E  | F  | G    |
|----|------------------|----|----|----|----|------|
| 1  | 姓名               | 1月 | 2月 | 3月 | 4月 | 总销售量 |
| 2  | 刘艳               | 72 | 45 | 60 | 87 |      |
| 3  | 李成               | 92 | 35 | 77 | 73 |      |
| 4  | 李丽敏              | 58 | 90 | 88 | 97 |      |
| 5  | 许小辉              | 75 | 60 | 85 | 57 |      |
| 6  | 张红军              | 93 | 71 | 92 | 96 |      |
| 7  | 程小丽              | 66 | 92 | 95 | 98 |      |
| 8  | 卢红燕              | 84 | 71 | 99 | 89 |      |
| 9  | 李诗               | 97 | 75 | 73 | 81 |      |
| 10 | 张成               | 82 | 78 | 81 | 96 |      |
| 11 | 张 <mark>恬</mark> | 68 | 97 | 61 | 57 |      |
| 12 | 张恬               | 56 | 77 | 85 | 83 |      |
| 13 | 田丽               | 81 | 55 | 61 | 91 |      |
| 14 | 汇总               |    |    |    |    |      |

18. 在图所示的表格中,若要同时对 Sheet1、Sheet2、Sheet3 三张工作表中的每 列数据、每行数据求和,最后还要在右下角单元格中求出所有销售员的总销售量, 正确的操作是:先选中 Sheet1、Sheet2、Sheet3 三张工作表,然后选中 B2:F14 单元格区域,按快捷键\_\_\_\_,即可一次性完成对三张工作表行、多列、整个区 域数据的求和。

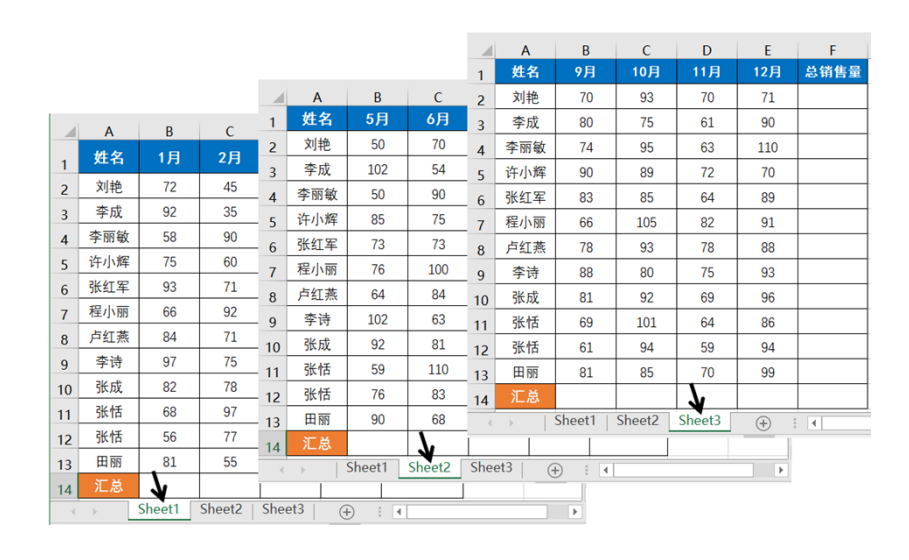

A. Alt+& B. Alt+= C. Alt+\$ D. Alt+\*

# 第2章

### 选择题:

1. 如果数据源中有重复的记录,可利用 Excel 提供的\_\_\_\_\_功能,将重复的记录删除。

A. 删除重复项
 B. 清除重复项
 C. 快捷键
 D. 清
 理重复项

 2. 使用如图所示的数字进行汇总运算时结果为 0,原因是这些数字是文本格式, 若将这些文本格式的数字转换为数值,正确的操作是:选中数字所在的单元格区 域,在单元格区域的左侧出现一个黄色的提示符号<sup>●</sup>,单击此符号,打开的下拉 列表中选择\_\_\_\_\_命令即可。

| F2 | ~   | : × | $\sqrt{-f_x}$ | =SUM(E | 32:E2) |      |
|----|-----|-----|---------------|--------|--------|------|
|    | А   | В   | С             | D      | E      | F    |
| 1  | 姓名  | 1月  | 2月            | 3月     | 4月     | 总销售量 |
| 2  | 刘艳  | 72  | 45            | 60     | 87     | 0    |
| 3  | 李成  | 92  | 35            | 77     | 73     | 0    |
| 4  | 李丽敏 | 58  | 90            | 88     | 97     | 0    |
| 5  | 许小辉 | 75  | 60            | 85     | 57     | 0    |
| 6  | 张红军 | 93  | 71            | 92     | 96     | 0    |

A. 文本转换为数字 B. 转换为数值

C. 转换为数字 D. 文本转换为数值

如图所示的日期格式不规范,若将其更改为规范格式,可通过"数据"选项中的\_\_\_\_命令,按照文本分列向导将不规范日期批量转换为规范日期。

|   | А          |
|---|------------|
| 1 | 日期         |
| 2 | 2023 1 2   |
| 3 | 2023 1 3   |
| 4 | 2023. 1. 5 |
| 5 | 2023. 1. 6 |
| 6 | 2023. 1. 7 |
| 7 | 2023. 1. 8 |
|   |            |

## A. 排序 B. 筛选 C. 合并计算 D. 分列

 工作表中的某些信息如果不希望被他人看到,可将单元格中的这些信息隐藏 起来。隐藏方法是在如图所示的"类型"文本框中输入三个\_\_\_\_\_,即可隐藏 所选的内容。

| 设置单元格                                                                              | 格式      |                                                                                     |    |                        |                                |      | ? | × |     |
|------------------------------------------------------------------------------------|---------|-------------------------------------------------------------------------------------|----|------------------------|--------------------------------|------|---|---|-----|
| 数字<br>分类(C):<br>常规<br>数值<br>货币<br>会计专用<br>日期<br>时间<br>百分比<br>分数<br>文本<br>特殊<br>自定义 | 对齐<br>[ | 字体<br>示例<br>72<br>类型(I<br>G/通F<br>0<br>0.0<br>#,##(<br>#,##(<br>+,##(<br>-,*#,#,##( | 这框 | 真充<br>##0_;_<br>#,##0. | 保护<br>* "-"_; @<br>.00_; * "-" | ;_@_ |   | ^ |     |
|                                                                                    | В.      | ,,,                                                                                 |    |                        | C. ;;                          | ;    | D |   | ::: |

若要显示已隐藏的单元格信息,在如图所示的"类型"文本框中输入\_\_\_\_,
 单击"确定"按钮,即可显示所选隐藏的内容。

| 置单元格                               | 格式 |                                            |                                                                        |                                                         |                                                      |                                           | ? | × |
|------------------------------------|----|--------------------------------------------|------------------------------------------------------------------------|---------------------------------------------------------|------------------------------------------------------|-------------------------------------------|---|---|
| 数字                                 | 对齐 | 字体                                         | 边框                                                                     | 填充                                                      | 保护                                                   |                                           |   |   |
| 分类( <u>C</u> ):                    |    |                                            |                                                                        |                                                         |                                                      |                                           |   |   |
| 常规<br>数值<br>货币<br>会计专用<br>日期<br>时间 |    | へ 示(<br>72<br>类型                           | n)                                                                     |                                                         |                                                      |                                           |   |   |
| 百分比<br>分数<br>科学记数<br>文本<br>特殊      |    | G/i<br>0<br>0.0(<br>#,#<br># #             | ●用格式<br>)<br>#0<br>#0 00                                               |                                                         |                                                      |                                           |   |   |
| 自定义                                |    | ","<br>_ * ;<br>_ ¥*<br>_ ¥*<br>#,#<br>#,# | #0.000<br>#,##0_;_*<br>#,##0.00_<br>#,##0.00<br>#0;-#,##0<br>#0;[红色]-# | -#,##0_;<br>;_*-#,##(<br>¥*-#,##0<br>_;_¥*-#,#<br>;,##0 | _* "-"_;_@<br>0.00_;_* "<br>_;_ ¥* "-"_<br>##0.00_;_ | @_<br>-"??_;_@_<br>_;_@_<br>¥* "-"??_;_@_ |   | ~ |

A.G/通用格式 B.O C. 0.00 D. #,##0

当工作表中的记录几十条甚至是几万条时,窗口不能完全显示,需要向下拖动滚动条才能浏览其他数据,此时按快捷键\_\_\_\_,弹出的对话框中单击"确定"按钮,可让标题行自动置顶。

A. Ctrl+D B. Ctrl+T C. Ctrl+B D. Ctrl+F

7. 如在图所示的数据表格中,按快捷键\_\_\_\_\_,即可一键自动隔行填充颜色。

|   | Α      | В   | С  | D   | E   |
|---|--------|-----|----|-----|-----|
| 1 | 学号     | 姓名  | 班级 | C语言 | 高数  |
| 2 | 120106 | 杜一江 | 1班 | 103 | 110 |
| 3 | 120102 | 齐易扬 | 1班 | 90  | 80  |
| 4 | 120101 | 苏方放 | 1班 | 88  | 92  |
| 5 | 120103 | 谢方康 | 1班 | 110 | 95  |
| 6 | 120202 | 刘万地 | 2班 | 93  | 89  |

A. Ctrl+D B. Ctrl+K C. Ctrl+B D. Ctrl+T

隔行填充颜色后,在每个字段名右侧有一个下拉按钮 →,若要取消字段名右侧的下拉按钮 →,单击"表格工具"中的"设计"选项卡中的\_\_\_\_\_按钮,弹出的提示框中单击"是"即可。

A. 转换为区域
B. 删除重复项
C. 调整表格大小
D. 刷新
9. 在 Excel 工作表中,斜线表头为了说明行、列、数据区域的含义。若绘制如图
所示的多斜线表头,正确的操作是\_\_\_\_\_。

| 1 | А              | В   | С   | D   |
|---|----------------|-----|-----|-----|
| 1 | 月份<br>书名<br>销量 | 1月  | 2月  | 3月  |
| 2 | 《Office商务办公》   | 126 | 3   | 33  |
| 3 | 《Word应用案例》     | 116 | 133 | 285 |
| 4 | 《Exce1应用案例》    | 87  | 116 | 89  |

A. 选中 A1 单元格,单击"插入"选项卡中的"形状"按钮,选择"斜线" \进 行绘制

B. 选中 A1 单元格,单击"插入"选项卡中的"形状"按钮,选择"直线"\进行绘制

C. 选中 A1 单元格,单击"插入"选项卡中的"形状"按钮,选择"对角线" <</td>进行绘制

D. 选中 A1 单元格, 单击"开始"选项卡中的"框线"按钮进行绘制

10. 默认情况下,工作表无边框,工作表中的网格线是为了方便输入、编辑而预 设的,打印时网格线并不显示。若为表格添加如图所示的边框,最简单的操作是 选中 A1:E6 单元格区域,单击"开始"选项卡中的"框线"按钮,选择\_\_\_\_\_。

|   | Α      | В   | С  | D   | E   |
|---|--------|-----|----|-----|-----|
| 1 | 学号     | 姓名  | 班级 | C语言 | 高数  |
| 2 | 120106 | 杜一江 | 1班 | 103 | 110 |
| 3 | 120102 | 齐易扬 | 1班 | 90  | 80  |
| 4 | 120101 | 苏方放 | 1班 | 88  | 92  |
| 5 | 120103 | 谢方康 | 1班 | 110 | 95  |
| 6 | 120202 | 刘万地 | 2班 | 93  | 89  |

A. 绘制边框 B. 外侧框线 C. 所有框线 D. 绘制边框网格

第3章

### 选择题:

 自动计算命令是利用"开始"选项卡"编辑"组中的\_\_\_\_\_,能快速的进行一些简单的统计操作,如求和、求平均值、最大/小值等,既简化了运算了又 大大提高了工作效率。

A. "排序和筛选"按钮

B. "自动求和"按钮Σ в מאד אין B.

C. "填充"按钮 ⊻ <sup>嫉</sup>· D.

D. "查找和选择"按钮 🔎

|   | А         | В             |
|---|-----------|---------------|
| 1 | 各类型数据     | 使用Count函数统计个数 |
| 2 | 数据        |               |
| 3 | 2008/12/8 |               |
| 4 | 19        |               |
| 5 | 22.24     |               |
| 6 | TRUE      |               |
| 7 | #DIV/0!   |               |
| 8 | "1"       |               |

2. 在如图所示的工作表中,若要计算 A2:A8 区域中数字个数应该使用\_\_\_\_\_函数。

| A. COUNT | B.SUM | C. | VLOOKUP | D. | MAX |
|----------|-------|----|---------|----|-----|
|----------|-------|----|---------|----|-----|

3. 如图所示,使用 COUNTIF 函数在"请假统计"工作表中对每位员工的请假情况进行统计并以此填入"个人请假情况"工作表的相应单元格。较为快捷的操作是:单击"个人请假情况"工作表中的 B2 单元格,在编辑栏中输入公式按 Enter 键,求出第一位员工的请假次数。双击 B2 单元格填充柄求出其他员工的请假次数。

|    | А  | В      | с     | D    | E     |               | 1 | Α               | В           |
|----|----|--------|-------|------|-------|---------------|---|-----------------|-------------|
| 1  |    | 1月     | 月份请假  | 情况统计 |       |               |   | 卅夕              | <b>洼爬</b> 粉 |
| 2  | 序号 | 部门     | 职务    | 姓名   | 请假日期  |               | 1 | 虹白              | 明胶奴         |
| 3  | 1  | 销售1部   | 总经理   | 程成   | 1月5日  |               |   | 程成              |             |
| 4  | 2  | 销售2部   | 员工    | 王银军  | 1月5日  |               | 2 | 1±14            |             |
| 5  | 3  | 销售3部   | 员工    | 毛盛凯  | 1月5日  |               | 2 | 王银军             |             |
| 6  | 4  | 销售4部   | 文秘    | 陈美梅  | 1月5日  |               | 3 |                 |             |
| 7  | 5  | 销售1部   | 部门经理  | 刘大易  | 1月9日  | $\rightarrow$ |   | 毛盛凯             |             |
| 8  | 6  | 销售2部   | 员工    | 王银军  | 1月9日  |               | 4 |                 |             |
| 9  | 7  | 销售3部   | 员工    | 毛盛凯  | 1月9日  |               | 5 | 陈美梅             |             |
| 10 | 8  | 销售4部   | 文秘    | 陈美梅  | 1月9日  |               | 5 |                 |             |
| 11 | 9  | 销售1部   | 总经理   | 程成   | 1月16日 |               | 6 | 刘大易             |             |
| 12 | 10 | 销售1部   | 部门经理  | 刘大易  | 1月16日 |               |   | 注 一 注 伊 纮 计 一 众 |             |
|    | Þ  | 请假统计 个 | 人请假情况 | ÷    | •     | 4             | 4 | 月1段50017 1      | 入间版间元 (+)   |

A. =COUNTIF(请假统计,\$D\$3:\$D\$12,A2) B. =COUNTIF(请假统

计:\$D\$3:\$D\$12,A2)

C. =COUNTIF(请假统计[\$D\$3:\$D\$12,A2]) D. =COUNTIF(请假统 计!\$D\$3:\$D\$12,A2)

4. 在图所示的工作表中, 若要根据"顾客资料"工作表中的数据, 在"性别和年龄" 工作表的 B 列中计算各年龄段男顾客人数应使用\_\_\_\_\_函数。

| L27 |      | $\times \checkmark$ | fx      |       |
|-----|------|---------------------|---------|-------|
|     | А    | В                   | С       | D     |
| 1   | 顾客编号 | 性别                  | 年齡段     | 年消费金额 |
| 2   | A001 | 男                   | 30岁以下   | 16708 |
| 3   | A002 | 女                   | 30岁以下   | 18998 |
| 4   | A003 | 女                   | 40-44岁  | 31814 |
| 5   | A004 | 男                   | 45-49岁  | 40282 |
| 6   | A005 | 女                   | 55-59岁  | 20600 |
| 7   | A006 | 男                   | 50-54岁  | 14648 |
| 8   | A007 | 女                   | 30岁以下   | 14420 |
| 9   | 800A | 男                   | 30岁以下   | 18998 |
| 10  | A009 | 男                   | 50-54岁  | 38223 |
| 11  | A010 | 男                   | 45-49岁  | 41428 |
| 12  | A011 | 女                   | 45-49岁  | 17623 |
| 13  | A012 | 男                   | 70-74岁  | 91781 |
| 14  | A013 | 男                   | 65-69岁  | 24948 |
|     | 顾客资  | 料性别和年間              | 龄统计   ① |       |

|    | А      | В     |
|----|--------|-------|
| 1  | 年齡段    | 男顾客人数 |
| 2  | 30岁以下  |       |
| 3  | 30-34岁 |       |
| 4  | 35-39岁 |       |
| 5  | 40-44岁 |       |
| 6  | 45-49岁 |       |
| 7  | 50-54岁 |       |
| 8  | 55-59岁 |       |
| 9  | 60-64岁 |       |
| 10 | 65-69岁 |       |
| 11 | 70-74岁 |       |
| 17 | 顾客资料   | 性别和年龄 |

### A. COUNT B. COUNTIF C. COUNTIFS D. COUNTIFX

5. 某商店的销售商品明细如图所示,要求按照 B 列中的类别,统计"日用品" 销售总额,将统计结果保存在 H5 单元格中,应使用 函数。

| 1  | Α    | В    | С  | D  | E    | F | G    | н  |
|----|------|------|----|----|------|---|------|----|
| 1  | 产品名称 | 产品类别 | 单价 | 数量 | 金額   |   |      |    |
| 2  | 酸奶酪  | 日用品  | 35 | 12 | 420  |   |      |    |
| 3  | 啤酒   | 谷类   | 14 | 10 | 140  | 1 |      |    |
| 4  | 酸奶酪  | 日用品  | 35 | 5  | 175  | 1 | 产品类别 | 总额 |
| 5  | 沙茶   | 特制品  | 23 | 9  | 207  | 1 | 日用品  |    |
| 6  | 猪肉干  | 特制品  | 53 | 40 | 2120 | 1 |      |    |
| 7  | 酸奶酪  | 日用品  | 10 | 10 | 100  | 1 |      |    |
| 8  | 猪肉干  | 特制品  | 53 | 35 | 1855 | 1 |      |    |
| 9  | 海苔酱  | 调味品  | 21 | 15 | 315  | 1 |      |    |
| 10 | 糯米   | 谷类   | 21 | 6  | 126  | 1 |      |    |

### A. SUMIF B. SUM C. SUMIFS D. SUMIFX

6. 在如图所示的商品销售明细表中,使用 SUMIFS 统计"日用品"中"酸奶酪" 销售总额,将统计结果保存在 15 单元格中。较为快捷的操作是。。

A. 单击 I5 单元格, 输入公式: =SUMIFS(E:E,B:B,G5),(A:A,H5), 按 Enter 键即可

B. 单击 I5 单元格,输入公式:=SUMIFS(E:E,B:B,G5):(A:A,H5),按 Enter 键即可
C. 单击 I5 单元格,输入公式:=SUMIFS(E:E,B:B,G5:A:A,H5),按 Enter 键即可
D. 单击 I5 单元格,输入公式:=SUMIFS(E:E,B:B,G5,A:A,H5),按 Enter 键即可
7. 在如图所示的工作表中,按照由高到低的顺序统计每种产品的"销量"排名,以第1名、第2名、第3名……的形式标识名次并填入"销量排名"列中。较为快捷的操作是单击 D2 单元格,输入公式\_\_\_\_\_,按 Enter 键确认操作,双击填充柄对其他单元格进行填充。

|    | А     | В    | С  | D    |
|----|-------|------|----|------|
| 1  | 订单编码  | 产品名称 | 销量 | 销量排名 |
| 2  | 10240 | 啤酒   | 12 |      |
| 3  | 10241 | 麦片   | 10 |      |
| 4  | 10242 | 饼干   | 5  |      |
| 5  | 10243 | 沙茶   | 9  |      |
| 6  | 10244 | 牛奶   | 35 |      |
| 7  | 10245 | 果酱   | 16 |      |
| 8  | 10246 | 糯米   | 6  |      |
| 9  | 10247 | 海苔   | 20 |      |
| 10 | 10248 | 奶酪   | 25 |      |
| 11 | 10249 | 饮料   | 42 |      |
| 12 | 10250 | 薯条   | 40 |      |
| 13 | 10251 | 汽水   | 15 |      |
| 14 | 10252 | 小米   | 21 |      |

A. =第&RANK(C2,\$C\$2:\$C\$14)&名 B. ="第"&RANK(C2,\$C\$2:\$C\$14)&"名"

C. ='第'&RANK(C2,\$C\$2:\$C\$14)&'名' D. ="第"RANK(C2,\$C\$2:\$C\$14)"名"

如图所示使用 IF 函数对销售量进行考核评定,如果销售量>=260 评定为"销售之星",否则为空文本。较为快捷的操作是单击 E2 单元格,输入公式\_\_\_\_\_,按 Enter 键确认输入,双击填充柄对其他单元格进行填充。

|   | A B |     | С    | D   | E                        |  |  |
|---|-----|-----|------|-----|--------------------------|--|--|
| 1 | 店铺  | 季度  | 商品名称 | 销售量 | 判断条件<br>销售量>=260,则"销售之星" |  |  |
| 2 | 西门店 | 1季度 | 笔记本  | 200 |                          |  |  |
| 3 | 西门店 | 2季度 | 笔记本  | 150 |                          |  |  |
| 4 | 西门店 | 3季度 | 笔记本  | 260 |                          |  |  |
| 5 | 西门店 | 4季度 | 笔记本  | 300 |                          |  |  |
| 6 | 中村店 | 1季度 | 笔记本  | 230 |                          |  |  |

A. =IF(E2>260,"销售之星")

B. =IF(E2>260,"销售之星",' ')

C. =IF(E2>260,"销售之星","")

D. =IF(E2>260,'销售之星','')

\_\_\_\_\_函数是对多个条件同时判断,当所有条件全部满足时则条件成立,返回逻辑真值 TRUE;当有一个或多个条件不满足时则条件不成立,返回逻辑假值 FALSE。

A. IF+AND B. IF+NO C. IF+OR D. IFS

如图所示,使用 IF+OR 函数对销售量和销售额进行考核评定,销售量>=260
 或者销售额>1200000 评定为"销售之星"。较为快捷的操作是在 E2 单元格中输入公式\_\_\_\_\_,按 Enter 键确认输入,拖动填充柄对其他单元格进行填充。

A. =IF(OR(D2>=260,E2>1200000),销售之星)

B. =IF(OR(D2>=260,E2>1200000),"销售之星",)

C. =IF(OR(D2>=260,E2>1200000),'销售之星',' ')

D. =IF(OR(D2>=260,E2>1200000),"销售之星","")

11. IF 函数嵌套是对数值区间多层级关系的条件判断。在如图所示的工作表中, 根据给定的"判断条件"对各店铺的销量评定等级。较为快捷的操作是在 E2 单 元格中输入公式\_\_\_\_\_,按 Enter 键,拖动填充柄对其他单元格进行填充。

|   | А   | В   | С    | D   | E                                                                      |  |  |
|---|-----|-----|------|-----|------------------------------------------------------------------------|--|--|
| 1 | 店铺  | 季度  | 商品名称 | 销售量 | 判断条件<br>销售量>=260, "优秀"<br>销售量>=200, "良好"<br>销售量<200, " <del>一般</del> " |  |  |
| 2 | 西门店 | 1季度 | 笔记本  | 200 |                                                                        |  |  |
| 3 | 西门店 | 2季度 | 笔记本  | 150 |                                                                        |  |  |
| 4 | 西门店 | 3季度 | 笔记本  | 260 |                                                                        |  |  |
| 5 | 西门店 | 4季度 | 笔记本  | 300 |                                                                        |  |  |
| 6 | 中村店 | 1季度 | 笔记本  | 230 |                                                                        |  |  |

A. =IF(D2>=260,优秀,IF(D2>=200,良好,一般)

B. =IF(D2>=260, "优秀", IF(D2>=200, "良好", "一般"))

C. =IF(D2>=260,'优秀',IF(D2>=200,'良好','一般'))

D. =IF(D2>=260&"优秀", IF(D2>=200&"良好"&"一般"))

12.

在如图所示的工作表中,使用 VLOOKUP 函数按照给定的学号查找学生的总分。 要查找的学号位于在 L 列,查找结果放置在 M 列。较为快捷的操作方法是在 M2 单元格中直接输入公式\_\_\_\_\_\_,按 Enter 键,双击 M2 单元格填充柄即可按照 给定的学号查询到对应的总分。

|    | А      | В   | С   | D   | E   | F   | G  | н  | 1  | J   | к |        | M  |
|----|--------|-----|-----|-----|-----|-----|----|----|----|-----|---|--------|----|
| 1  | 学号     | 姓名  | 语文  | 数学  | 英语  | 生物  | 地理 | 历史 | 政治 | 总分  |   | 学号     | 总分 |
| 2  | 120305 | 王亦伟 | 92  | 89  | 94  | 92  | 91 | 86 | 86 | 630 |   | 120304 |    |
| 3  | 120203 | 刘柳地 | 93  | 99  | 92  | 86  | 86 | 73 | 92 | 621 |   | 120206 |    |
| 4  | 120104 | 陈大江 | 102 | 116 | 113 | 78  | 88 | 86 | 73 | 656 |   | 120104 |    |
| 5  | 120301 | 如意  | 99  | 98  | 101 | 95  | 91 | 95 | 78 | 657 |   | 120201 |    |
| 6  | 120306 | 满意  | 101 | 94  | 99  | 90  | 87 | 95 | 93 | 659 |   |        |    |
| 7  | 120206 | 李以大 | 101 | 103 | 104 | 88  | 89 | 78 | 90 | 653 |   |        |    |
| 8  | 120302 | 包娜娜 | 78  | 95  | 94  | 82  | 90 | 93 | 84 | 616 |   |        |    |
| 9  | 120204 | 毛刘锋 | 96  | 92  | 96  | 84  | 95 | 91 | 92 | 646 |   |        |    |
| 10 | 120201 | 庞程举 | 94  | 107 | 96  | 100 | 93 | 92 | 93 | 675 |   |        |    |
| 11 | 120304 | 冬亦声 | 95  | 97  | 102 | 93  | 95 | 92 | 88 | 662 |   |        |    |

A. =VLOOKUP(L2,\$A\$2:\$J\$11,10,1)

B. =VLOOKUP(L2,\$A\$2:\$J\$11,10,2)

C. =VLOOKUP(L2,\$A\$2:\$J\$11,10,0)

D. =VLOOKUP(L2,\$A\$2:\$J\$11,10,3)

13. \_\_\_\_\_\_函数既可以从单列中提取数据,也可以从单行中提取数据,还可以 从行列交叉区域中提取数据。

A. INDEX B. MATCH C. RANK D. IFS

14. MATCH函数用于查找指定数据在指定区域中的位置,在如图所示的工作表中, 查找"R0056"在"工号"区域中的位置,将查找结果放置在 E2 单元格。较为快 捷的操作是在 E2 单元格中直接输入公式\_\_\_\_\_,按 Enter 键,即可查找到 "R0056"在 A2:A11 区域中位置。

|    | А     | В     | С | D     | E  |
|----|-------|-------|---|-------|----|
| 1  | 工号    | 基础工资  |   | 查找工号  | 位置 |
| 2  | S0140 | 3500  |   | R0056 |    |
| 3  | M0010 | 8000  |   |       |    |
| 4  | R0021 | 11000 |   |       |    |
| 5  | A0044 | 9600  |   |       |    |
| 6  | R0056 | 16400 |   |       |    |
| 7  | S0057 | 12900 |   |       |    |
| 8  | S0046 | 8100  |   |       |    |
| 9  | R0024 | 8200  |   |       |    |
| 10 | A0031 | 4800  |   |       |    |
| 11 | M0011 | 4300  |   |       |    |

A. =MATCH(A6,A2:A11,1)

B. =MATCH(A6,A2:A11,0)

C. =MATCH(D2,A2:A11,1)

D.=MATCH(D2,A2:A11,0)

第4章

### 选择题:

 在进行数据分析时,除了使用函数进行高效计算外,还可以使用图表将数据 直观、形象的展示出来。若要展示数据随时间(每年、每月、每日、每季等间隔 相等)产生的变化趋势,

\_\_\_\_\_最为适合。

A. 条形图
B. 折线图
C. 柱形图
D. 圆环图
2. 若为如图所示的折线图添加数据标签,单击"设计"选项卡中的\_\_\_\_\_按钮, 打开的下拉列表中选择"数据标签" | "居中",并将字体颜色设置为白色、加粗 即可。

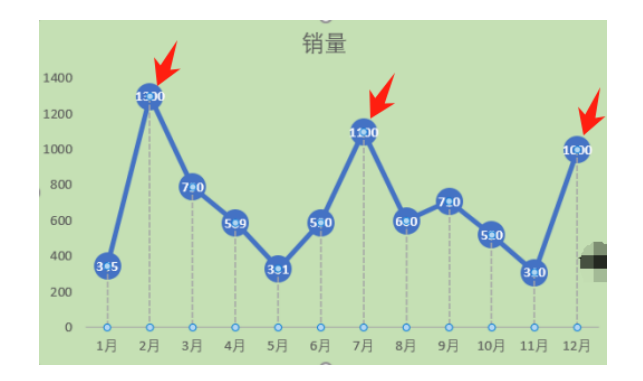

以上内容仅为本文档的试下载部分,为可阅读页数的一半内容。 如要下载或阅读全文,请访问:

https://d.book118.com/777201053110010001